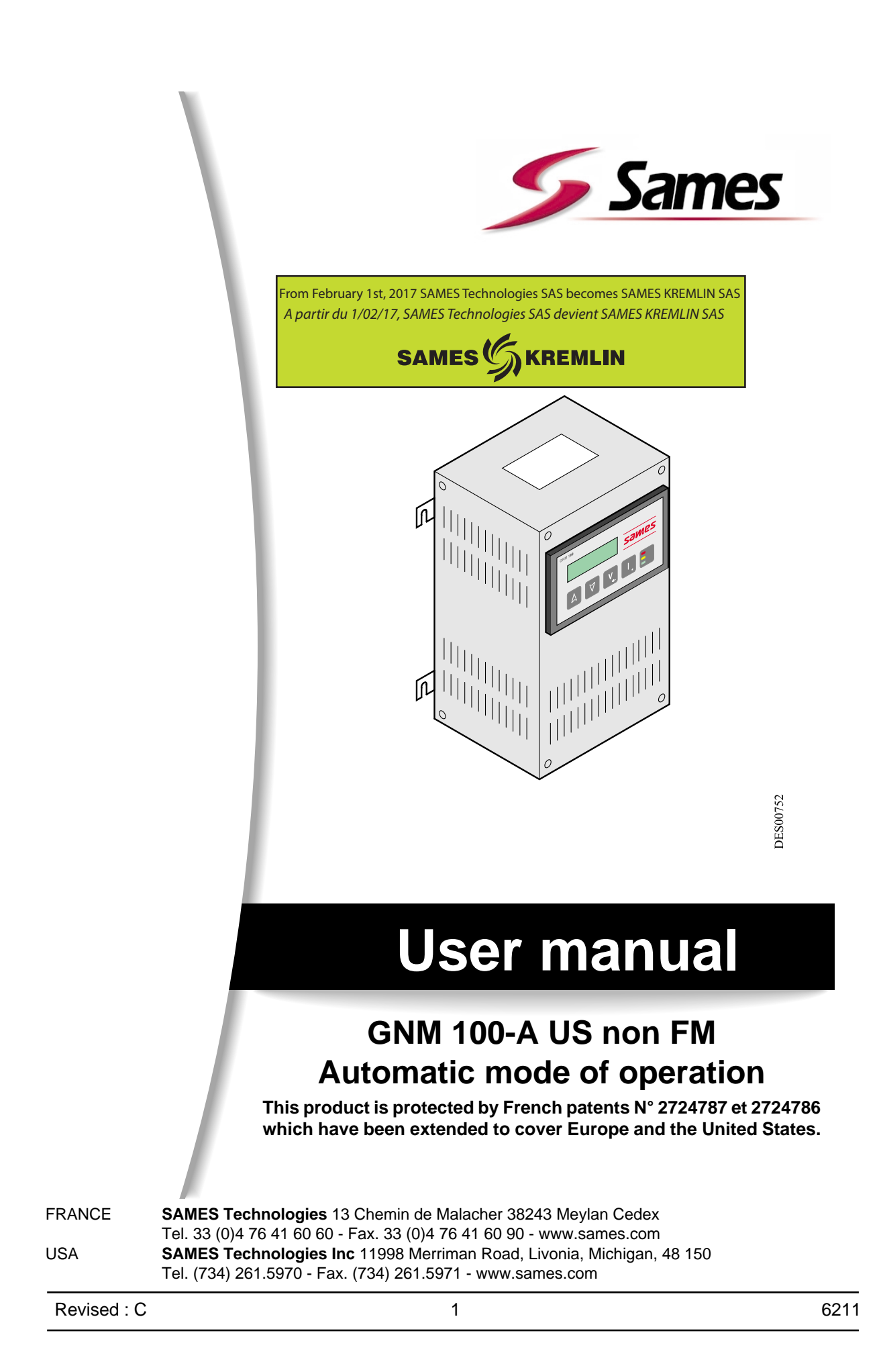

Any communication or copying of this document, in any form whatsoever, and any use or divulging of its contents is forbidden without express written permission from SAMES Technologies.

The descriptions and characteristics contained in this document may be changed without prior warning and are in no way binding on SAMES Technologies.

© SAMES Technologies 2001

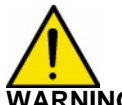

VARNING : Sames Technologies is registered as a "Training Center" approved by the "Ministry of Employment".

Trainings with the aim of getting the necessary know-how to use and for the maintenance of your equipment can be organised all along the year.

A catalog is available upon request. Among the different training programmes proposed, you will be able to find the training which corresponds the best to your needs and production purposes. These trainings can be organised in your premises or in our training center based in our headquarters in Meylan.

Training Department : Tel.: 33 (0)4 76 41 60 04 E-mail : formation-client@sames.com

## GNM 100-A US non FM

Automatic mode of operation

| 1. Introduction 5                                                                                                    |
|----------------------------------------------------------------------------------------------------|
| 2. Description 5                                                                                                    |
| 2.1. Presentation 5   2.2. Specifications 6   2.2.1. Electrical input data 6   2.2.2. Electrical output data 6   2.2.3. Size and weight 6   2.2.4. Connecting Cables Specifications 6   2.2.5. GNM 100-A module 7                                                                                                    |
| 3. Operating principle 7                                                                                                    |
| 3.1. Automatic high voltage unit selection 7   3.2. Menus 8   3.2.1. User menu 8   3.2.2. Calibrating menu 10   3.2.3. Return to «Factory» parameters 14   3.3. Faults 14   3.3.1. Fault screens 14   3.3.2. V limit trip - I limit trip 15   3.3.3. Coherence trip 15   3.3.4. Fault tempeture 15   3.3.5. Fault CC 15   3.3.6. Fault reg freq 15   3.3.7. Fault supply 15   3.3.8. Starting up of the HV after a minor fault. 16   3.4. Di / Dt 16   3.5. "I" Overflow 16 |
| 4. Low voltage connections 16                                                                                                    |
| 4.1. Supply 16   4.2. Low voltage connectors 17   4.3. Connecting plug (12 pins A) 17   4.4. Connecting plug (7 pins C) 17   4.5. Connecting plug (7 pins B) 18   4.5.1. Analog input 19   4.5.2. Control of Vm and Im outputs 19   4.5.3. Wiring of external trigger 19   4.5.4. Using information relative to the faults 21                                                                                                    |
| 5. List of parameters 22                                                                                                    |
| 6. Trouble shooting 25                                                                                                    |
| 7. GNM references 31                                                                                                    |
| 8. Plugs 31                                                                                                    |

| 9. Connecting plugs              | 32 |
|----------------------------------|----|
| 9.1. Connecting plug (7 pins C)  | 32 |
| 9.2. Connecting plug (12 pins A) | 32 |
| 9.3. Connecting plug (19 pins B) | 33 |

#### 1. Introduction

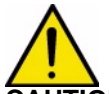

# CAUTION : Safety warning: the GNM 100-Amust never be installed in an explosive atmosphere. This means it must be installed outside the coating booth at a minimum distance of 1.5 meters (5 feet) from the nearest opening.

The GNM 100 -A is a control module (controller) for controlling the high voltage generated by the units hereafter called "high voltage units". The controller has to be used with SAMES high voltage units. The model referred as the GNM 100 -A is enclosed in a ventilated case which conforms to IP 20, reference number 1527937.

This type of GNM is designed to be installed in the back of the metallic cabinet with the help of fourlegs (leg contact/cabinet back) metallic hooks on GNM box designed for that.

#### The back of the cabinet must be connected to earth (cable up or equal to 6 mm2).

For an other configuration (for example installation on a door of a panel) the box must absolutely be connected to earth of installation through a cable or a metallic braiding of cable with a gauge up or equal to  $6 \text{ mm}^2$ .

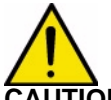

CAUTION : Customer is responsible the checking which local fire & safety standards apply for his operation.

For a use in cabinet, the room temperature must be below 45°C.

We strongly advise you not to place the GNM close to any source of heat, which would increase its inner temperature and engender a working defect.

However, if the GNM has to be located in such conditions, provide for an air conditioning device. The maximum temperature is 45°C for a use with a 90 KV/ 100µA high voltage unit (HVU).

This maximum temperature depends on the supplied power, therefore on the type of HVU/ sprayer which controls the GNM.

Storage temperature: 0°C to 70°C

High voltage units for use in the automatic mode are: UHT 152, 153.

#### 2. Description

#### 2.1. Presentation

The GNM is a control module equipped with a microprocessor. The operation of the controller and access to the function and parameters are through the front panel. The front panel contains a two line display, 5 buttons and 3 LED Lights.

|   | Description of Front Panel          |
|---|-------------------------------------|
| 1 | Display screen                      |
| 2 | Increment parameter values          |
| 3 | Decrement parameter values          |
| 4 | Validation Enter / Next Screen      |
| 5 | Previous Screen / Special Function* |
| 6 | Operating LED Lights                |

Notes: \* Special Functions are described in this manual in their appropriate sections.

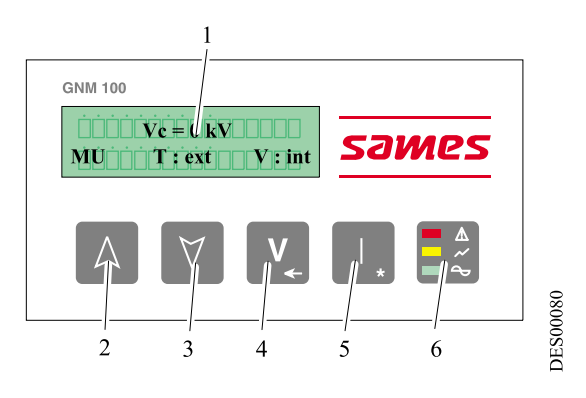

Revised : C

#### Description of the Operating LED Lights

| Green  | GNM Power is ON                   |
|--------|-----------------------------------|
| Orange | High Voltage is Triggered (HV ON) |
| Red    | Fault                             |

#### 2.2. Specifications

#### 2.2.1. Electrical input data

| Input voltage                 | 110 V <sub>AC</sub> +/-20 V |
|-------------------------------|-----------------------------|
| Frequency                     | 60 Hz                       |
| Max input power for GNM 100-A | 80 VA                       |
| Impedance 0 - 10 V            | ~ 15 kΩ                     |

#### 2.2.2. Electrical output data

| Max output voltage | 60 V <sub>RMS</sub>  |
|--------------------|----------------------|
| Frequency output   | 16-60 kHz            |
| Max output current | 1,1 A <sub>RMS</sub> |

#### 2.2.3. Size and weight

|            | GNM 100-A |
|------------|-----------|
| Protection | IP 20     |
| Mass       | 2,2 kg    |

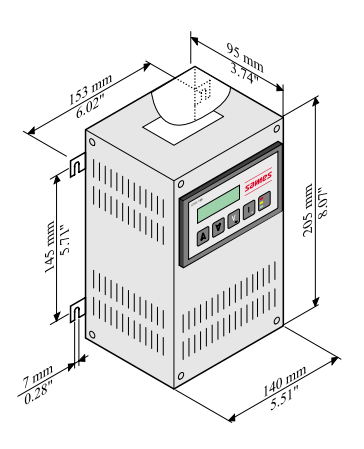

DES00753

#### 2.2.4. Connecting Cables Specifications

A - Low Voltage Cable (GNM to high voltage unit)

- 22 Gauge Minimum, 0.34mm<sup>2</sup>, shielded
- 12 Pin Connector
- 30 Meters Maximum length, 100 feet.
- Male Plug Reference Number E4PTFS343

#### B - PLC Cable

- 22 Gauge Minimum, 0.34mm<sup>2</sup>, shielded
- 19 Pin Connector
- 30 Meters Maximum Length 100 feet.
- Female Plug Reference Number E4PTFS406

#### C - Atomizer Cable

- Cable: no specifications.
- 7 Pin Connector
- Male Plug Reference Number E4PTFS316

#### 2.2.5. GNM 100-A module

| Α | 12- pin plug (high voltage unit) |
|---|----------------------------------|
| В | 19- pin plug (PLC)               |
| С | 7- pin plug (atomizer)           |

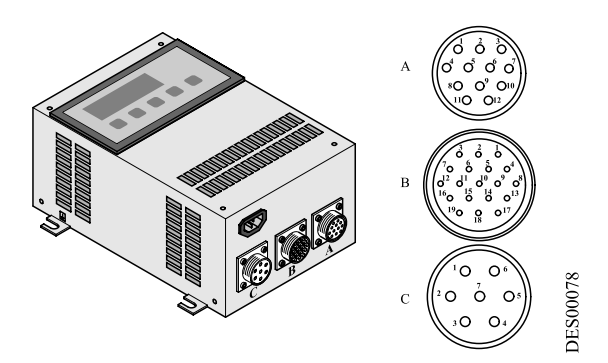

### 3. Operating principle

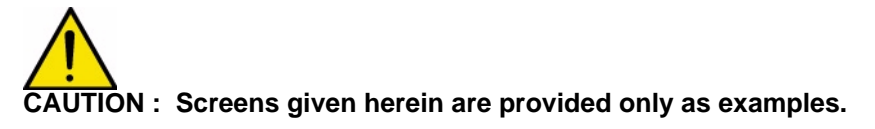

#### 3.1. Automatic high voltage unit selection

### CAUTION : The GNM periodically checks for the presence and type of high voltage unit with which it is connected.

If the controller recognizes the high voltage unit, the unit remains in the automatic operating mode. If the high voltage unit is disconnected or the controller is unable to recognize the high voltage unit the controller will interpret the operation and display "Fault UP".

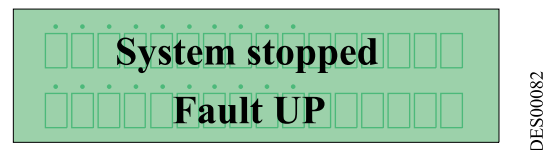

If the controller senses a different high voltage unit the controller will displays the high voltage units reference and request validation.

| No FM - UHT 108?                                                                                                    | ~       |
|----------------------------------------------------------------------------------------------------|---------|
| $\hat{O} \hat{O} \hat{k} \hat{O} \hat{k} \hat{O} \hat{k} \hat{O} \hat{k} \hat{O} \hat{k} \hat{O} \hat{k} \hat{O} \hat{k} \hat{O} \hat{k} \hat{O} \hat{K} \hat{O} \hat{K}$ | ES00598 |

Validation is done by pressing on key 4 V (see § 2.1 page 5).

| WARNING : No FM | Ċ       |
|-----------------|---------|
| Continue: Valid | ES00596 |

Validation is done by pressing on key 4 V (see § 2.1 page 5).

#### 3.2. Menus

After having recognized the high voltage unit, the GNM gives access to the menus.

#### 3.2.1. User menu

This is displayed as follows: The last line of the screen displays the GNM's operating mode.

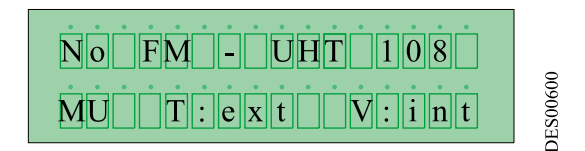

| 7 | Means the module is in User Menu                         |
|---|----------------------------------------------------------|
| 8 | T = Type of trigger: int = internal - ext. = external    |
| 9 | V = voltage set point: int = local -ext. = at a distance |

To scroll the menu, press key 4  $v_{e}$  (see § 2.1 page 5).

3.2.1.1. Adjusting Voltage Set Point

Voltage adjustment set point is adjusted by pressing keys 2 A and 3 V

| $\mathbf{V}\mathbf{c} = 0 \mathbf{k} \mathbf{V}$ | 10       |
|--------------------------------------------------|----------|
| MU T: int V: int                                 | DES00085 |

Key 4 v permits one to go to the next screen (see § 2.1 page 5).

3.2.1.2. Adjusting Current Set Point

Current adjustment set point is adjusted by keys 2  $\land$  and 3  $\lor$ .

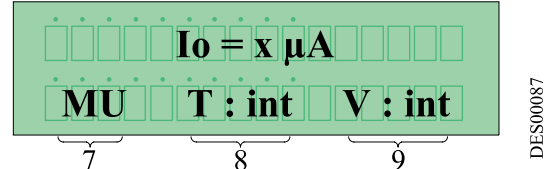

Key 4 vertice permits one to go to the next screen (see § 2.1 page 5).

3.2.1.3. Parameter - P5: type of trigger

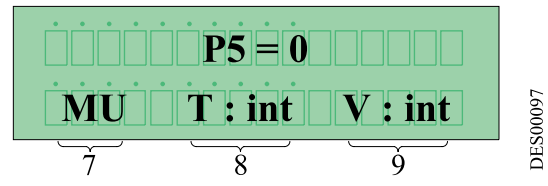

This selection defines the way the HV is triggered:

• P5 = 0 triggering called «internal». High voltage is triggered only if the set point value is above 20Kv and will be released when the set point value is below 15 Kv.

| Revised : | С |
|-----------|---|
|-----------|---|

| Vc | Voltage set point |
|----|-------------------|
| Vm | Voltage Return    |

 P5 = 1 triggering called «external». «Discrete I/ o» (dry contact, 12 or 24 V depending on type of connection, see § 4.5 page 18) for hard wiring diagrams.

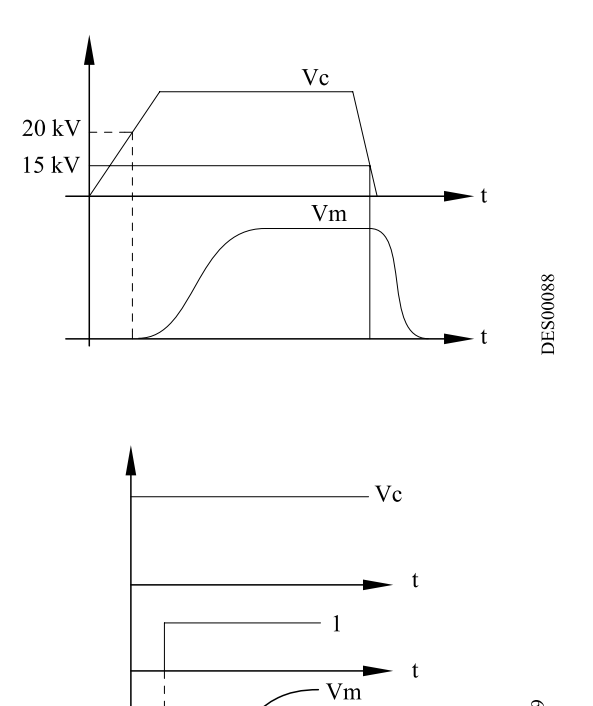

| Vm | Voltage Return |
|----|----------------|
|    |                |
|    |                |

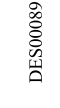

#### 3.2.1.4. Display of the last 10 faults

1

Vc

Trigger

Voltage set point

The 4 v key permits one to go to the next screen (see § 2.1 page 5).

On the first line, one can read the last fault. Pressure on keys 2  $\land$  and 3  $\lor$  (see § 2.1 page 5) permits one to scroll the 9 other faults upwards or downwards. The fault carrying the highest number is the most recent. To initiate the list again, press key 5  $\blacksquare$  (see § 2.1 page 5).

CAUTION : An interruption in the power supply to the controller erase the list of faults.

3.2.1.5. Display of Effective Voltage and Current when Trigger is Activated When the generator is active and the high voltage is triggered the screen will display for example 50 Kv a 45  $\mu$ A current draw.

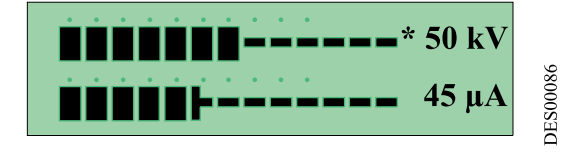

#### 3.2.2. Calibrating menu

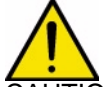

CAUTION : This section is for the customer's trained personnel. Entry into the calibrating menu puts the HV out of service.

If no key is pressed for more than one minute, the user mode is automatically restored and the parameters are stored.

To have access to the calibrating menu, press keys 4 v and 5 (see § 2.1 page 5) at the same time until the following screen appears:

The calibration menu permits access for adjustment of the GNM parameters. Access to the menu is done by means of a 4-number code. The "FACTORY" code is «1111».

Enter code by pressing 2  $\land$  and 3  $\lor$  and validating with key 4 see § 2.1 page 5).

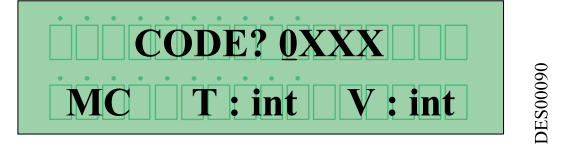

3.2.2.1. Code entry

Scroll the first figure upwards or downwards with keys 2 △ and 3 ∀ (see § 2.1 page 5).

Validate with key 4  $v_{1}$  (see § 2.1 page 5), then go to the next figure etc. In case of an error, press key 5 1. Validate code with key 4  $v_{2}$  (see § 2.1 page 5).

After having correctly entered and validated the code, one will read for example:

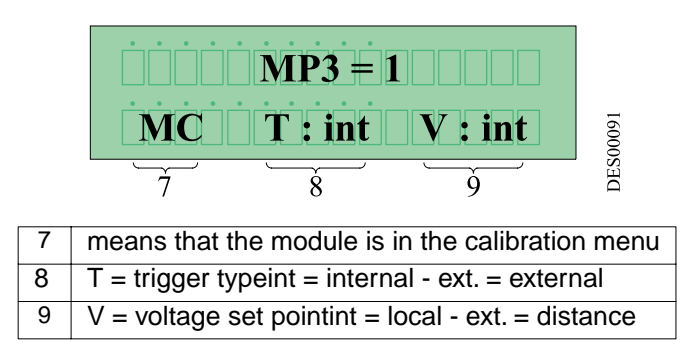

3.2.2.2. Di / Dt Soft Parameters MP3, P3, SP3, RP3

The Di / Dt detects sharp changes in current and the sensitivity can be adjusted. The GNM 100 -A is built with two Di / Dt control systems. The first Di / Dt control is detected by the analog portion of the circuit board and can not be disabled or adjusted. Its reference is called "Hard Di / Dt" and is set at a value of 50mA/s. The second Di / Dt control is referred to as the Di / Dt soft and can be adjusted to the user's specific application.

MP3: Di / Dt Soft Function

This is a switch that activates the Di / Dt soft programming circuitry.

| MP3 = 1 | Di / Dt soft programming is enabled  |
|---------|--------------------------------------|
| MP3 = 0 | Di / Dt soft programming is disabled |

P3: Di / Dt Soft Threshold Value

This value is the maximum change in current per time value the Di / Dt soft programming will allow before giving an error. This value is expressed in milli amperes per second (mA/s) and can be adjusted in the following range.

| <b>P</b> 3 | Minimum adjustment | 2 mA/s  |
|------------|--------------------|---------|
| P3         | Maximum adjustment | 24 mA/s |

Revised : C

6211

#### SP3: Di / Dt Soft Minimum Return Voltage Threshold

This value is minimum voltage return value that must be obtained before the Di / Dt soft programmed circuitry is enabled. This value is expressed in kilovolts (kV) and can be adjusted in the following range.

| SP3 | Minimum adjustment | 0 kV  |
|-----|--------------------|-------|
| SP3 | Maximum adjustment | 10 kV |

| 1  | Trigger                  |
|----|--------------------------|
| 2  | Di / Dt soft is Disabled |
| Vc | Set point Voltage        |
| Vm | Voltage Return           |

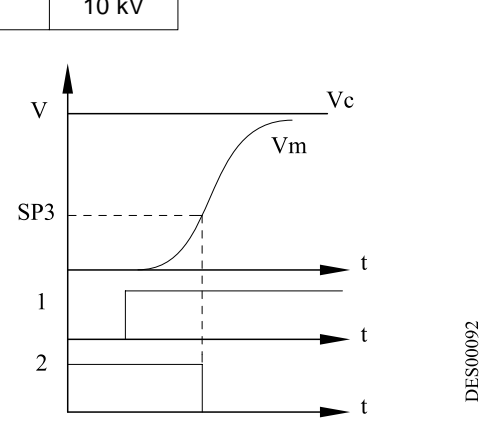

RP3: Di / Dt Soft Ramp Function

This is a switch, which enables the Di / Dt soft threshold value to be in proportion to time. The effect of this switch is a greater amount of sensitivity, lower threshold value, during the initial few milliseconds when the high voltage is triggered.

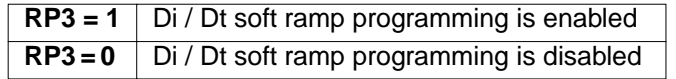

The system creates an imaginary ramp of voltage set points increased by one unit per each cycle of the program to reach the maximum voltage of the high voltage unit. During this imaginary voltage ramp, the level of the Di / Dt soft threshold value is correlated to the level of the imaginary voltage ramp by the relation:

• Di / Dt Soft Threshold Value = P3 \* Imaginary Set Point / high voltage unit's Maximum Voltage The slope of the ramp is related to the value set in P3 by the user and the maximum value of the calculation can not exceed the value set in P3

#### 3.2.2.3. Parameter P4: Voltage Set Point Slope

This parameter adjusts the speed at which the high voltage reaches the desired set point or the maximum high voltage unit voltage. P4' s adjustment is linear and in increments of 0.7 milliseconds from 0 to 6.3 milliseconds.

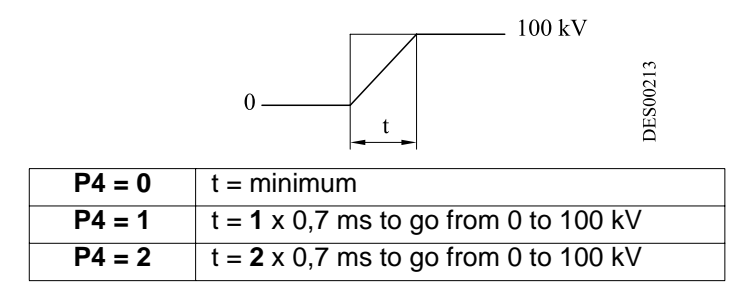

The response is linear.

3.2.2.4. Parameter P6: Voltage Set Point Internal /External

This parameter is a switch in the controller for the origin for the voltage set point available only if P5 = 0.

| P6 = 1 | Voltage Set Point External |
|--------|----------------------------|
| P6 = 0 | Voltage Set Point Internal |

The external set point is obtained by the GNM from an analog input, PLC or other device. This external set point must be hard wired to the GNM, (see § 4.2 page 17). The front panel can not be used to adjust an external set point. The factory defaults impose an internal set point. The controller displays "Config

```
Revised : C
```

Trip" when there is a conflict between the internal and external settings

3.2.2.5. Parameter P8: HV Enabling upon Start Up

This parameter is a switch that authorizes the high voltage to be enabled up on start up without regard to an external trigger. Authorizing the high voltage to be enabled upon start up is dangerous.

3.2.2.6. Parameter P9: Fault Accept by Extneral Trigger This parameter is a switch to authorize the recovery from a fault by the external trigger available only if P5 = 0.

3.2.2.7. Parameter P15: High Voltage Value Correction

This parameter can be used to adjust the displayed voltage on the front panel to correlate to the measured high voltage at the applicator tip. A small difference can exist between high voltage units because of the accuracy of the resistors used. This difference should not exceed +/- 3 k. Available only if P5 = 0

3.2.2.8. Over-Current Programming Parameters MP19, SP19, TP19, RP19

The over-current programming evaluates the current draw while the controller is active. The GNM100 A has two over-current protection schemes. The first scheme is to regulate the voltage when the current reaches its maximum value; this scheme is referred to as limitation and utilizes all of above-mentioned parameters. In the second scheme if the current exceeds the maximum allowable value the controller is faulted and the front panel displays "I overflow" and only utilizes the parameter SP19. MP19: Current Management

This is a switch used to select which type of current management the user desires to use.

| MP19 = 0 | Current Management by Limitation |
|----------|----------------------------------|
| MP19 = 1 | Current Management by Fault      |

The front panel display shows which current management scheme is in use by II for limitation and Io for fault management. II and Io are high voltage unit dependent and can be adjusted below their maximum values in the user menu.

SP19: Minimum Current Return Threshold

This value is the minimum current return value that must be obtained before the current management system is enabled.

This value is expressed in micrometers and the adjustment range depends on the characteristics of the high voltage unit. Increments are in multiples of one or five microamperes

| SP19 | Minimum Adjustment | 1 to 5 mA |
|------|--------------------|-----------|
| SP19 | Maximum Adjustment | lo        |

TP19: Fault Delay

This value is the maximum time during which the system accepts the return current above the value defined in Io. This value is expressed in milliseconds (ms) and incremented in steps of 4 milliseconds.

| TP19 | Minimum adjustment | 4 ms   |
|------|--------------------|--------|
| TP19 | Maximum adjustment | 996 ms |

RP19: Current Ramp Function This is a switch, which enables the maximum allowable current to be lower during the initial voltage ramp.

| RP19 = 1 | Enables the ramp programming  |
|----------|-------------------------------|
| RP19 = 0 | Disables the ramp programming |

The system creates an imaginary voltage ramp incremented by one unit per each cycle of the program until the maximum high voltage unit voltage or set point is reached. During this ramp the maximum allowable current draw is adapted to the imaginary voltage ramp by the relation:

Allowable Current = Io \* Imaginary Set Point / high voltage units Maximum Voltage

|--|

3.2.2.9. How to change the code in the calibration menu

The last stage of the calibrating menu permits entry into a personal code. The screen displays:

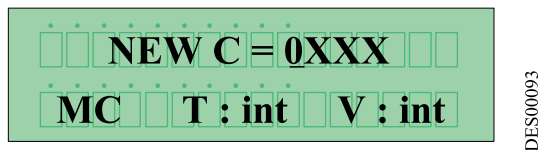

For the procedure see § 3.2.2.1 page 10

CAUTION : If the code '0000' is entered, no code is requested from the operator between the user menu and the calibrating menu.

3.2.2.10. List of parameters

| Symbol                                | Description                                | Adjustment<br>range | Unit | Factory<br>adjustment |
|---------------------------------------|--------------------------------------------|---------------------|------|-----------------------|
| P5                                    | Internal or external trigger               | 0 / 1               |      | 1                     |
| MP3                                   | Di / Dt surveillance authorization         | 0 / 1               |      | 1                     |
| P3                                    | Di / Dt fault threshold adjustment         | 1 to 24             | mA/s |                       |
| SP3                                   | Di / Dt inhibition limit                   | 0 - 10              | kV   |                       |
| RP3 Di / Dt ramp                      |                                            | 0 / 1               |      | 1                     |
| P4                                    | Set point ramp                             | 0 to 9              |      |                       |
| P6                                    | Internal / external set point              | 0 / 1               |      | 0                     |
| P8                                    | HV enabled upon start up                   | 0 / 1               |      | 0                     |
| P9 Fault accepted by external trigger |                                            | 0 / 1               |      | 0                     |
| P15 Correction of the real HV value   |                                            | 0 to 16             |      | 8                     |
| MP19 management                       |                                            | 0 / 1               |      |                       |
| SP19                                  | high voltage unit return current threshold | 5 to I <sub>o</sub> | μA   |                       |
| TP19                                  | Delay before exceeding interruption        | 4 to 996            | ms   |                       |
| RP19                                  | Current ramp                               | 0 / 1               |      |                       |
| NEWC Adjustment of a new code         |                                            | 0000 to 9999        |      | 1111                  |

-- = Specific for each high voltage unit.

#### Parameters (not FM)

| Туре      | UHT 152 | UHT 153 |
|-----------|---------|---------|
| Umax (kV) | 100     | 100     |
| lmax (μA) | 200     | 100     |
| MP3       | 0       | 1       |
| P3        |         | 12      |
| SP3       |         | 10      |
| RP3       |         | 1       |
| P4        | 2       | 2       |
| P6        | 0       | 0       |
| P8        | 0       | 0       |
| P15       | 8       | 8       |
| MP19      | 0       | 0       |
| SP19      |         |         |
| TP19      |         |         |
| RP19      |         |         |

#### 3.2.3. Return to «Factory» parameters

It is possible to return to the factory parameters as follows:

- Power off generator
- Press simultaneously on keys 4 v and 5 i (see § 2.1 page 5) Power on unit
- The GNM displays the software version
- Release keys 4 v and 5 1, (see § 2.1 page 5).
- The start up screen described in section page 6 appears

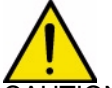

CAUTION : All values modified earlier are replaced by the «factory» values.

#### 3.3. Faults

The last fault is immediately displayed. All faults cut the high voltage.

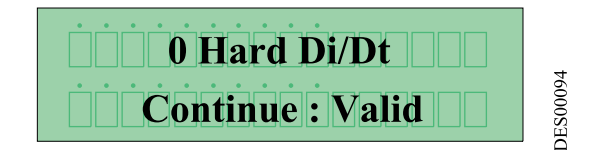

There are two types of faults: minor faults and major faults.

- Minor faults are reset by the ON/OFF function of the trigger.
- Major faults require:
  - 1- Trigger STOP
  - 2- ON / OFF on the GNM main power
  - 3- Trigger ON

#### Caution: for internal trigger see § 3.2.2.4 page 11.

3.3.1. Fault screens Major faults:

| Fault tempeture | Excessive case temperature see § 3.3.4 page 15       |
|-----------------|------------------------------------------------------|
| Fault <b>UP</b> | high voltage unit not recognized                     |
| Fault CC        | Low voltage output short-circuit see § 3.3.5 page 15 |
| Fault Reg. Freq | Bad frequency regulation see § 3.3.6 page 15         |
| Fault <b>µP</b> | Micro calculator fault                               |
| Fault Supply    | Bad regulation of internal supply                    |

Minor faults:

| Config Trip    | configuration error                                                               |
|----------------|-----------------------------------------------------------------------------------|
| V Limit Trip   | voltage disjunction fault (V> Vmax of the high voltage unit). see § 3.3.2 page 15 |
| I Limit Trip   | current disjunction fault (I > Imax of the high voltage unit).                    |
| Soft Di / Dt   | Di / Dt (Soft) fault                                                              |
| Hard Di / Dt   | Di / Dt (Hard) fault                                                              |
| Coherence Trip | coherence fault see § 3.3.3 page 15                                               |
| I overflow     | Current overflow fault                                                            |
| V overflow     | Voltage overflow fault                                                            |
| Set up mode    | trigger activated and <b>GNM</b> in the calibrating menu                          |
| Trip           |                                                                                   |
| Trigger Trip   | trigger activated when GNM powered                                                |

The following message is displayed, for example:

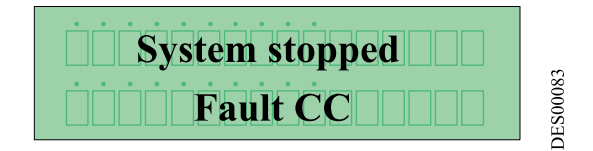

#### 3.3.2. V limit trip - I limit trip

These errors indicate that at a certain moment, the voltage measured or the current measured has exceeded the maximum adjustment points of the high voltage unit for Vmax and Imax.

#### 3.3.3. Coherence trip

This error indicates a gap between the theoretical value calculated and the HV value measured.

3.3.4. Fault tempeture

The **GNM** is equipped with a temperature sensor which creates a fault if the internal temperature exceeds roughly 70  $^{\circ}$ C / 158 $^{\circ}$  F.

3.3.5. Fault CC A low voltage short circuit causes a fault.

3.3.6. Fault reg freq

The **GNM** is equipped with an automatic tuner to put the board and the high voltage unit at the same frequency.

When matched there is no fault.

3.3.7. Fault supply

The voltage and supply current in DC internal current is surveilled by the **GNM**. If a value becomes too high, a major error is signaled.

3.3.8. Starting up of the HV after a minor fault In external trigger mode:

| 1 | external trigger |
|---|------------------|
| 2 | fault            |
| 3 | H.V.             |
| 4 | trigger copy     |

In internal trigger mode With P9 = 0:

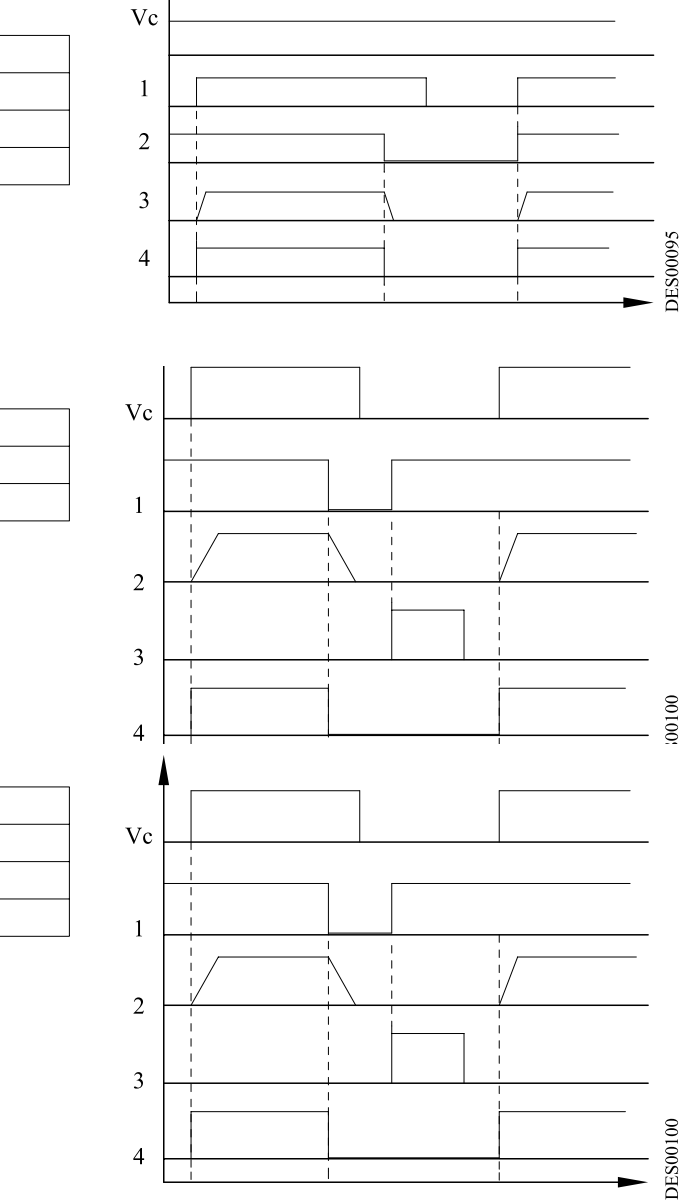

With **P9** = 1 :

1 2

3

fault

H.V.

trigger copy

| 1 | fault        |
|---|--------------|
| 2 | H.V.         |
| 3 | accept       |
| 4 | trigger copy |

**3.4. Di / Dt** see § 3.2.2.2 page 10

# **3.5.** "I" Overflow

see § 3.2.2.8 page 12

### 4. Low voltage connections

#### 4.1. Supply

The **GNM** can be supplied with 220 V or 110 V voltage, 50-60 Hz. Selection takes place by means of a switch located on the main printed circuit.

| Revised | 2 | С |
|---------|---|---|
|         |   | - |

#### 4.2. Low voltage connectors

CAUTION : <u>see RT Nr 6169</u> for use with a high voltage unit UHT 153.

#### 4.3. Connecting plug (12 pins A)

Connection to the high voltage unit.

| N° of pins | Signal                                |
|------------|---------------------------------------|
| 1          | earth                                 |
| 2          | input + photo coupler                 |
| 3          | + 15 V                                |
| 4          | earth                                 |
| 5          | input + photo coupler                 |
| 6          | high voltage unit recognition         |
| 7          | high voltage unit recognition (earth) |
| 8          | shielding                             |
| 9          | high voltage unit transformer         |
| 10         | high voltage unit transformer         |
| 11         | return I HV                           |
| 12         | return U HV                           |

#### 4.4. Connecting plug (7 pins C)

Connection to the controls of the atomizer (e.g. electro valve). It is possible to use the 4, 5 and 6-pins (trigger copy for the PLC).

| N° of pins | Signal                                      |
|------------|---------------------------------------------|
| 1          | earth                                       |
| 2          | phase 1, output protected                   |
| 3          | phase 2, output protected                   |
| 4          | common to trigger image relay               |
| 5          | trigger image relay contact normally closed |
| 6          | trigger image relay contact normally open   |
| 7          | not connected                               |

CAUTION : This relay is for passing low currents. If a high current is used this contact can no longer be used for low currents.

Example of a PLC cabling:

| 1 to 7 | GNM case                        |
|--------|---------------------------------|
| 8      | Inside GNM                      |
| 9      | Main supply output protected by |
|        | fuses                           |
| 10     | PLC input                       |

Cabling for "HV ON" signalling light,

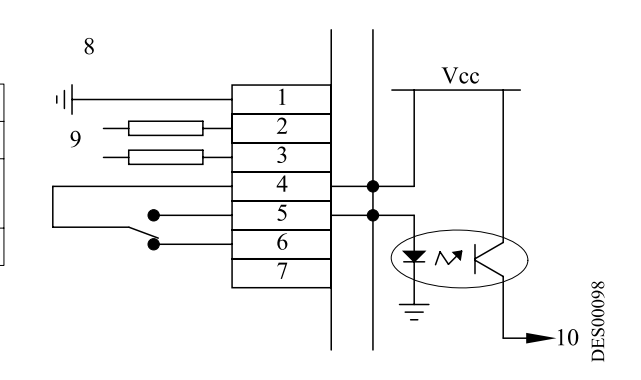

| 1 to 7 | GNM case                                   |
|--------|--------------------------------------------|
| 8      | Inside GNM                                 |
| 9      | Main supply output protected by<br>fuses   |
| 10     | 220 V <sub>AC</sub> oR 110 V <sub>AC</sub> |
| 11     | Light on                                   |

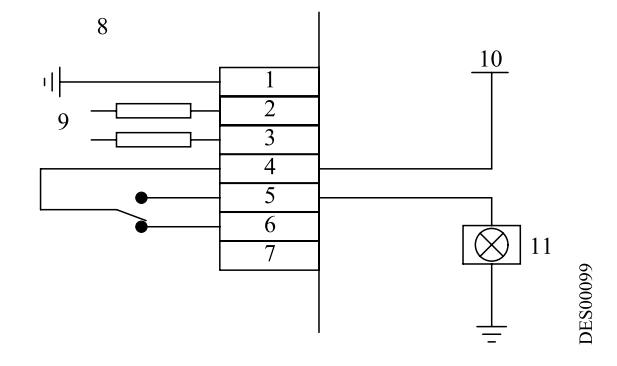

# **4.5. Connecting plug (19 pins B)** Connection to an PLC:

| N° of | Signal                                 |  |  |
|-------|----------------------------------------|--|--|
| pins  |                                        |  |  |
| 1     | Earth                                  |  |  |
| 2     | Not connected                          |  |  |
| 3     | Not connected                          |  |  |
| 4     | Input 4/20 mA                          |  |  |
| 5     | Earth 4 / 20 mA or 0 / 10 V            |  |  |
| 6     | Input 0 / 10 V                         |  |  |
| 7     | Image output Vm (100 kV = ~ 5 V)       |  |  |
| 8     | Earth                                  |  |  |
| 9     | Image output Im (500 $\mu$ A = ~ 5 V)  |  |  |
| 10    | Input + photo coupler                  |  |  |
| 11    | + 15 V / 50 mA max. protected          |  |  |
| 12    | Earth                                  |  |  |
| 13    | Input + photo coupler                  |  |  |
| 14    | Relay OK board contact normally closed |  |  |
| 15    | Relay OK board contact normally open   |  |  |
| 16    | OK board common relay                  |  |  |
| 17    | Not connected                          |  |  |
| 18    | Not connected                          |  |  |
| 19    | Not connected                          |  |  |

The mass is joined to the earth through the board.

Revised : C

4.5.1. Analog input Cabling on external adjustment points can be 4/20 mA or 0-10 V.

4.5.1.1. 4/20 mA adjustment point

This scale setting has to be done in a PLC. To do this, apply an adjustment point of 8 mA and another adjustment point of 16 mA and read the HV value on the **GNM** screen. A simple calculation permits one to fine the corresponding point.

4.5.1.2. 0/10 V adjustment point

Scale setting is done inside the GNM.

10 V corresponds to 100 kV. For a high voltage unit on which the maximum voltage is below 100 kV, the adjustment point is automatically leveled at its maximum value.

4.5.2. Control of Vm and Im outputs

Copies of Vm and Im are only given as indications. They are not calibrated inside the **GNM** and differences can exist.

4.5.2.1. Control of the Vm output

The Vm scale is 0-5 V for 0-100 kV. The minimum impedance of the measure equipment has to be 50 k $\Omega$ .

4.5.2.2. Control of the Im output

The Im scale is 0-5 V for 0-500  $\mu$ A. The minimum impedance of the measure equipment has to be 50 kΩ.

4.5.3. Wiring of external trigger

Control of the external trigger can be done in two ways:

- Dry contact,
- Using external voltage between 12 and 24 Vdc see § 4.5.3.2 page 20.

4.5.3.1. Dry contact. There are two possibilities:

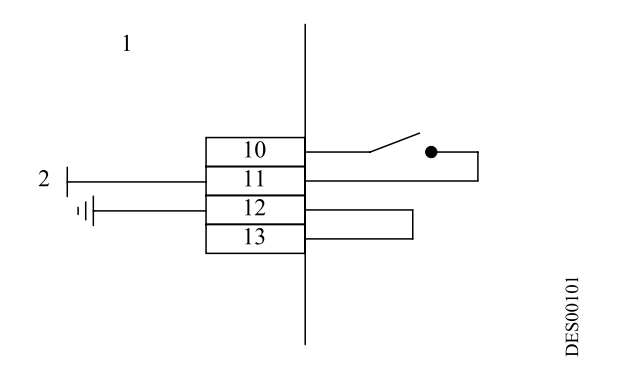

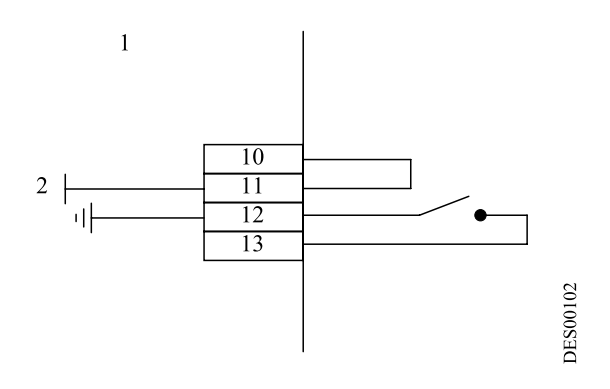

| 1        | Inside GNM          |
|----------|---------------------|
| 2        | + 15 Vdc; 50 mA max |
| 10 to 13 | GNM case            |

4.5.3.2. Using external voltage The external voltage is between 12 and 24 Vdc. Input impedance roughly 1 k $\Omega$ .

| 0 V      | Supply return 12 to 24 V |
|----------|--------------------------|
| 1        | Inside GNM               |
| 2        | + 12 to 24 V dc          |
| 10 to 13 | GNM case                 |

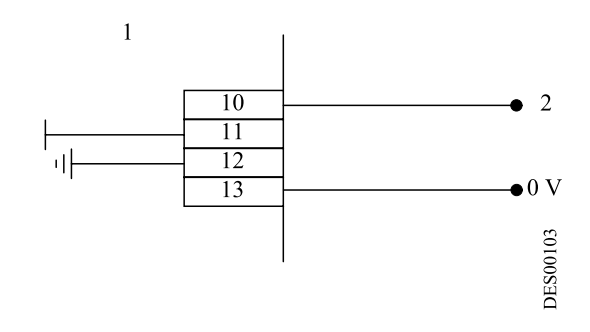

CAUTION : Inputs 10 and 13 are opto-coupled inputs. They are therefore isolated from the earth.

Make sure that the 0 V of the 12 to 24 V supply is at a potential close to the earth.

4.5.3.3. In the case where P8 = 1, The trigger has to be connected as follows:

| 1        | Inside GNM          |
|----------|---------------------|
| 2        | + 15 Vdc; 50 mA max |
| 10 to 13 | GNM case            |

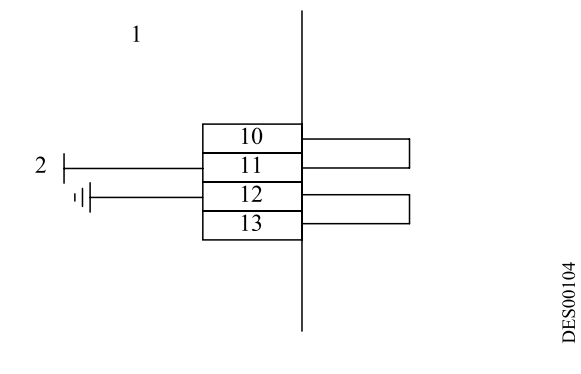

| Rev | vised | 2 | С |
|-----|-------|---|---|
|     |       |   |   |

4.5.4. Using information relative to the faults

The closed contact of the OK board relay signals that the board is under voltage and that there is no fault.

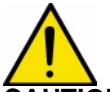

CAUTION : This relay is for passing low currents. If a high current is used this contact can no longer be used for low currents.

1

| 1        | Inside GNM  |
|----------|-------------|
| 2        | OK board    |
| 3        | No OK board |
| 14 to 16 | GNM case    |

Liaison wiring with an PLC:

| 1        | Inside GNM |
|----------|------------|
| 2        | PLC input  |
| 14 to 16 | GNM case   |

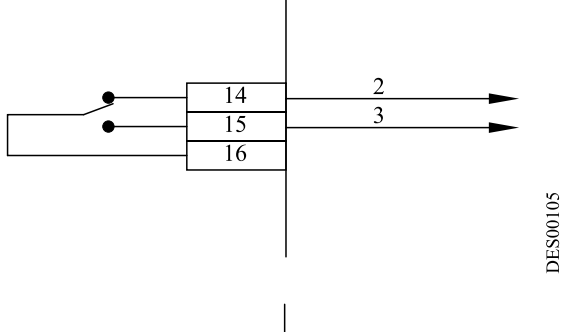

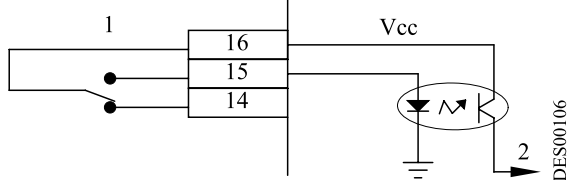

Wiring of a HV fault signalling lamp:

| 1        | Inside GNM                                 |
|----------|--------------------------------------------|
| 2        | 220 V <sub>AC</sub> oR 110 V <sub>AC</sub> |
| 3        | Fault                                      |
| 14 to 16 | GNM case                                   |

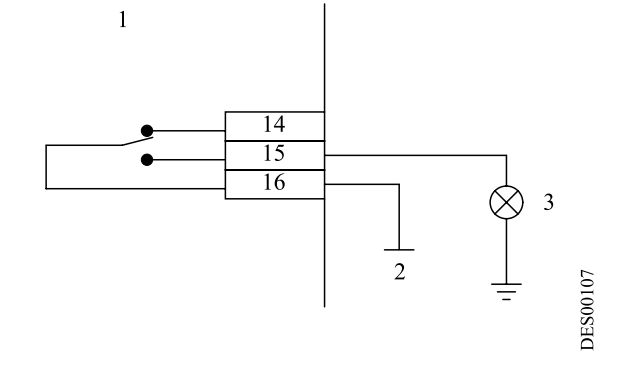

# 5. List of parameters (diagrams in this chapter to be taken only as guidelines)

|                                                                        | 3                              |                  | 4<br>V_                                                                                                    | 5<br><b>C t t t t t t t t t t</b>                                                                                                    |
|------------------------------------------------------------------------|--------------------------------|------------------|----------------------------------------------------------------------------------------------------|----------------------------------------------------------------------------------------------------|
| Change in values of                                                    | Change in values of            | Ne               | xt screen or value                                                                                                    | Last screen/special                                                                                                    |
| WARNING: No FM<br>Continue: Valid<br>No FM-UHT 108<br>MUT: ext. V: int | 2<br>NoFM-UHT108? 4<br>5<br>5' | 1<br>2<br>3<br>4 | Same high voltage<br>no.<br>no.<br>yes.<br>After validation wit<br>(see § 2.1 page 5)<br>new high voltage u<br>selected and all of | tunction (5)<br>e unit as last start up ?<br>h key 4 v<br>, the parameters of this<br>unit are automatically<br>d adjustments are lost. |
|                                                                        | 6                              |                  | voltage unit.                                                                                                    |                                                                                                    |
|                                                                        | 7                              | 5                | Initial menu (high displayed).                                                                                                    | voltage unit mode is                                                                                                    |
|                                                                        |                                | 6<br>7           | Voltage set point a<br>Current II limitation<br>or current disjunct                                                                | adjustment (kV).<br>n adjustment (µA),<br>ion current                                                                                   |
| O*SoftDi/Dt<br>MUT:int_V:ext                                           | 9                              |                  | adjustment (μΑ).                                                                                                    |                                                                                                    |
|                                                                        |                                | 8                | Is there a storage                                                                                                    | fault?                                                                                                    |
| 2                                                                      | 10                             | 9                | Display of faults, s<br>and<br>3 ♥, cancellation                                                                                   | crolling by keys 2 A with key 5 1.                                                                                                    |
|                                                                        |                                |                  |                                                                                                    |                                                                                                    |
|                                                                        | 12 –                           | 10               | Type of trigger: 0 =                                                                                                    | internal - 1 = external.                                                                                                    |
| MC Í Í Í Í Í Í Í Í Í Í Í Í Í Í Í                                       | 20060                          | 11               | Request for calibra                                                                                                    | ating menu.                                                                                                    |
| ł                                                                      | DES                            | 12               | Calibrating code e                                                                                                    | ntry.                                                                                                    |

| Revised | : | С |
|---------|---|---|
|---------|---|---|

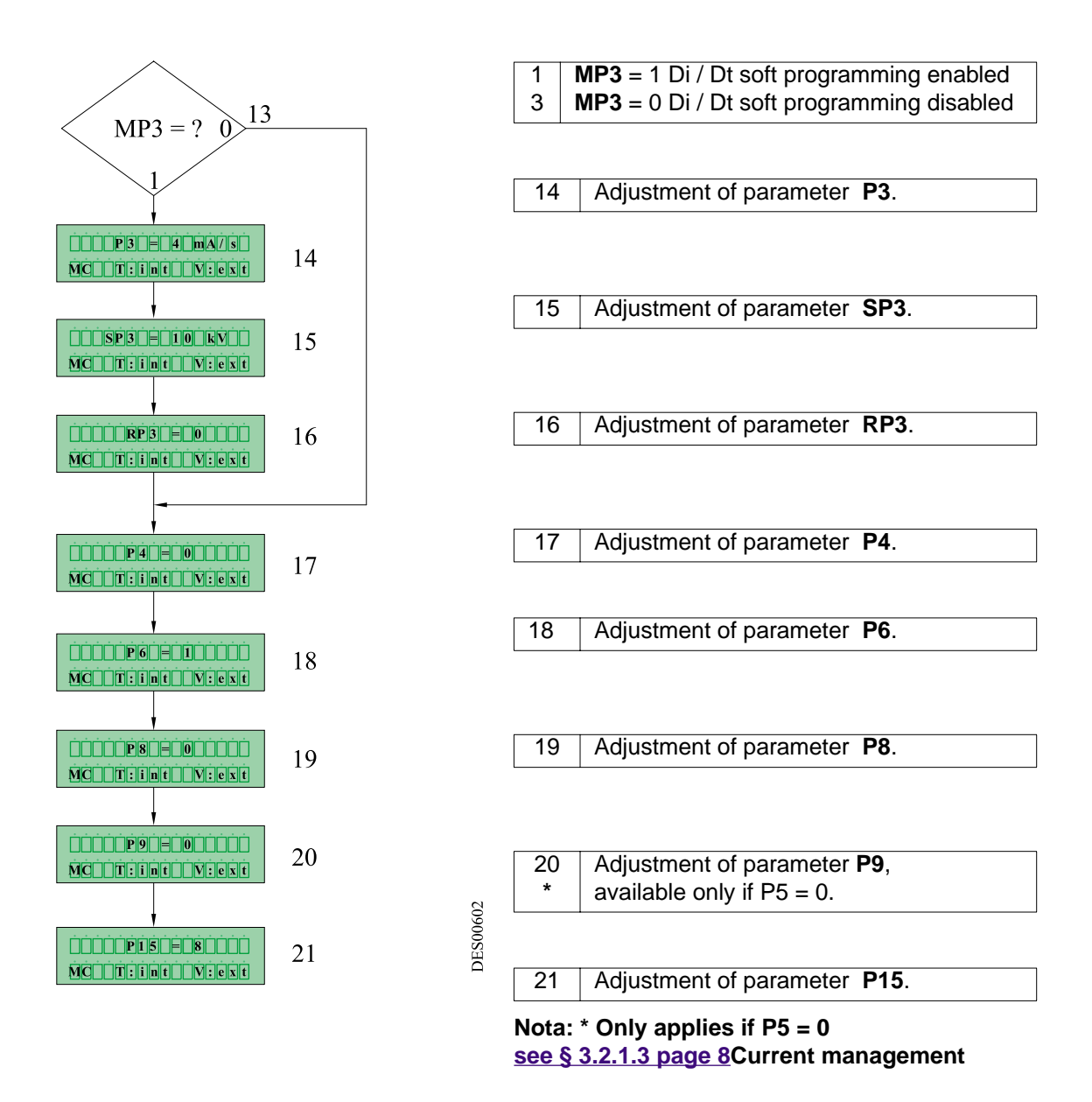

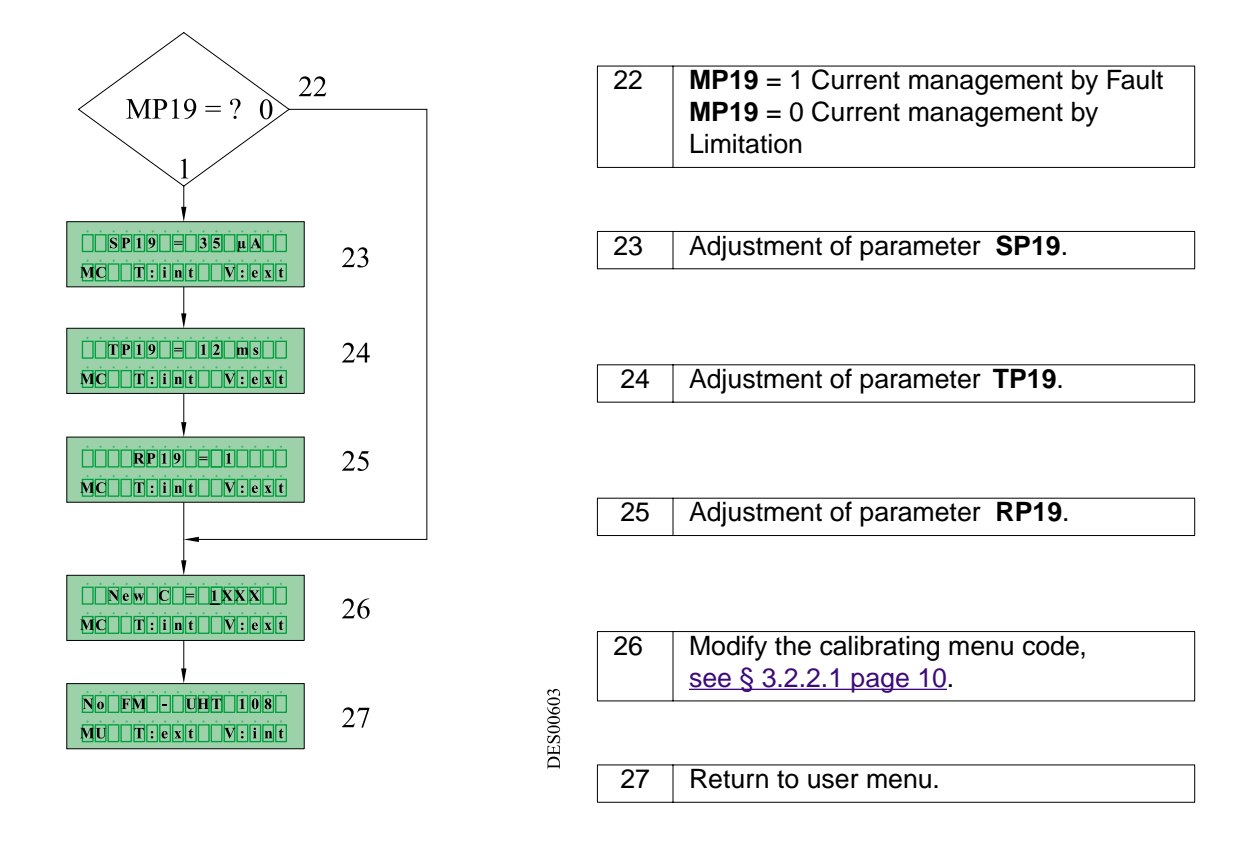

### 6. Trouble shooting

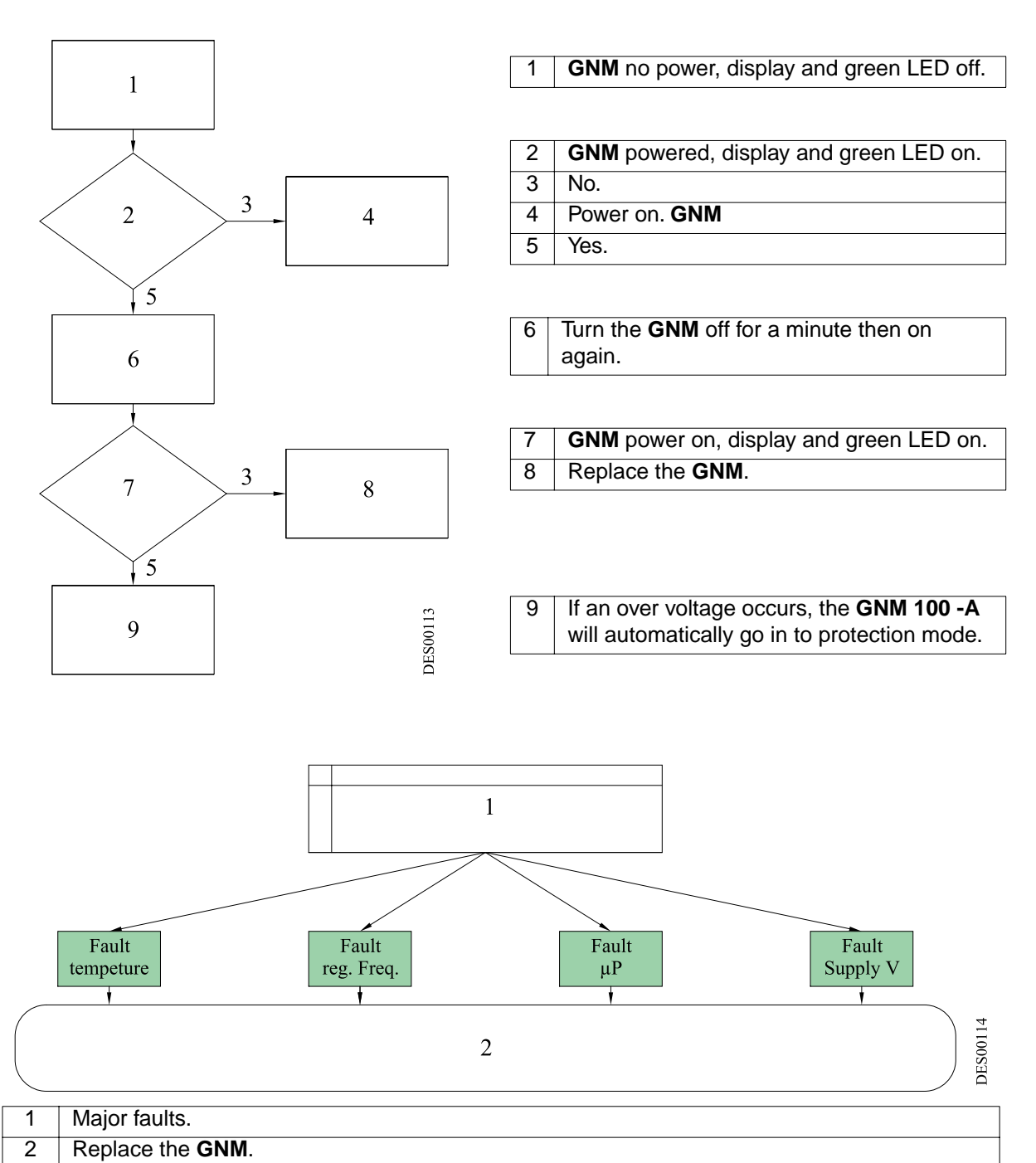

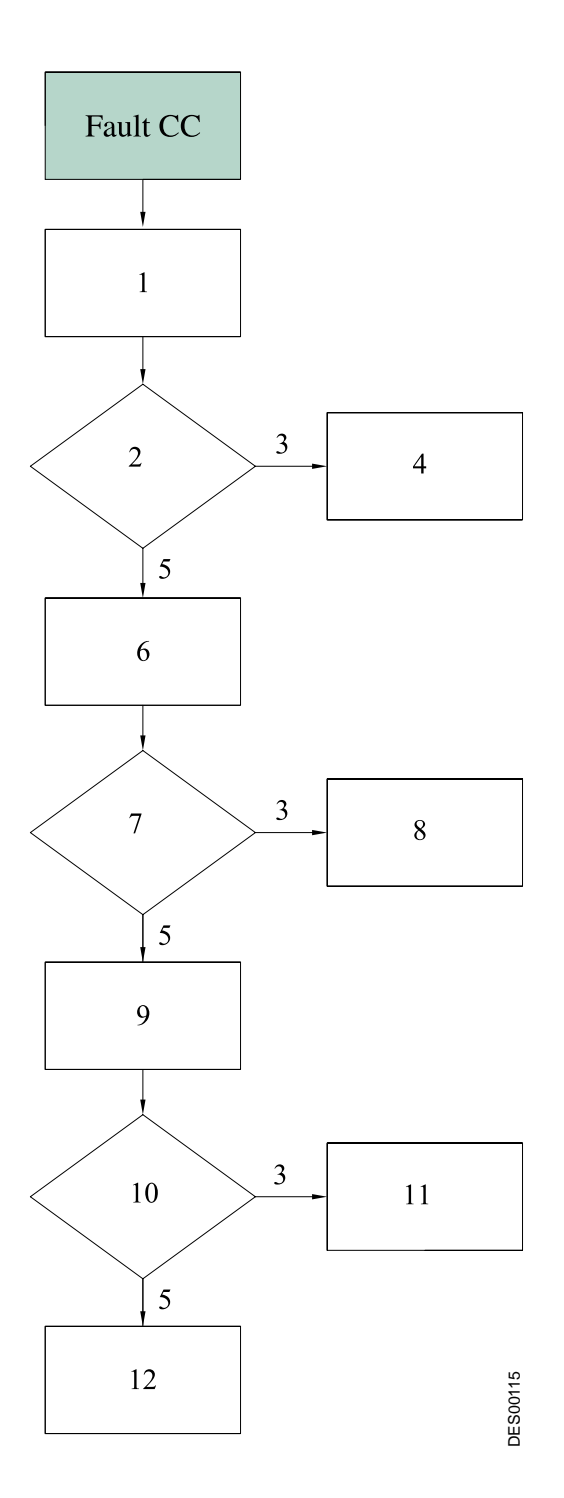

1 Check the low voltage cable.

| 2 | Problem with low voltage cable?   |
|---|-----------------------------------|
| 3 | Yes.                              |
| 4 | Replace the low voltage cable.    |
| 5 | No.                               |
| 6 | Check the connector's low voltage |
|   | terminals.                        |

| 7 | Problem with the connector terminals ? |
|---|----------------------------------------|
| 8 | Repair the low voltage terminals.      |

| 9 | Replace the <b>GNM</b> . |
|---|--------------------------|
| - |                          |

| 10 | GNM warning ? |
|----|---------------|
| 11 | GNM working.  |

12 Replace the high voltage unit.

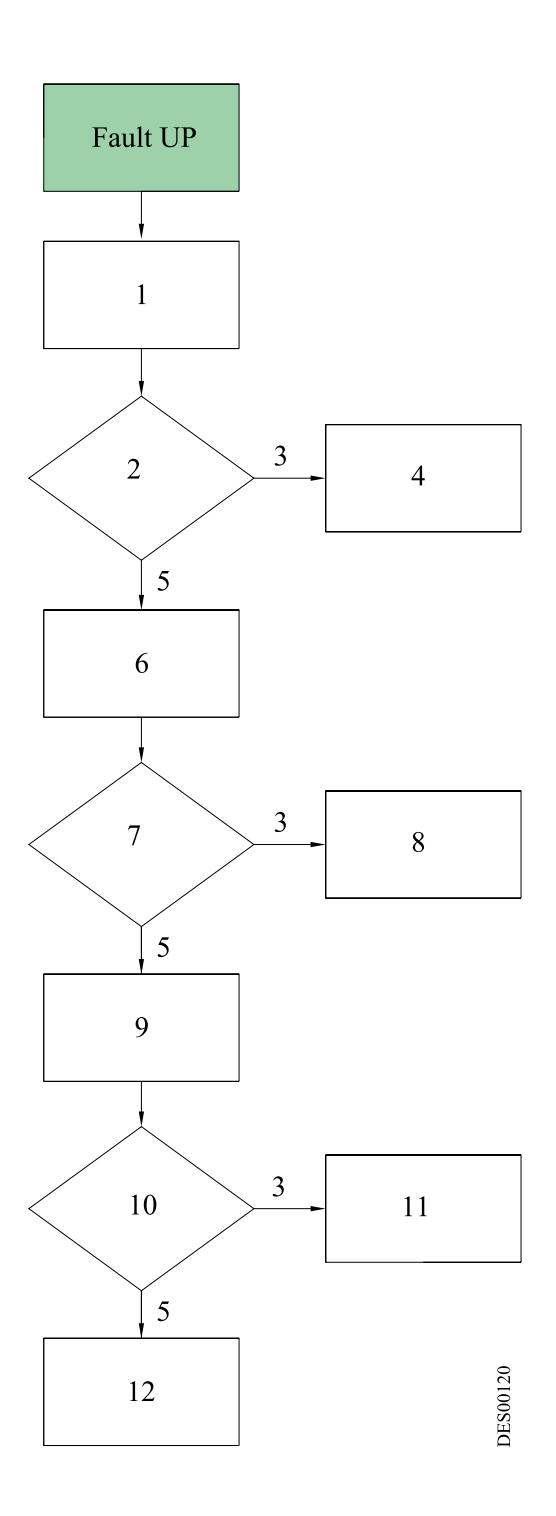

| 1 | Check the low voltage cable ? |
|---|-------------------------------|

| 2 | Problem with low voltage cable ?           |
|---|--------------------------------------------|
| 3 | Yes.                                       |
| 4 | Defective low voltage cable.               |
| 5 | No.                                        |
|   |                                            |
| 6 | Check the connector low voltage terminals. |
|   | -                                          |

| 7 | Defective connector terminal ?                   |
|---|--------------------------------------------------|
| 8 | Repair / replace the low voltage termi-<br>nals. |

9 Replace **GNM**.

| 10 | Has the problem disappeared? |
|----|------------------------------|
| 11 | GNM working.                 |

12 Replace the high voltage unit.

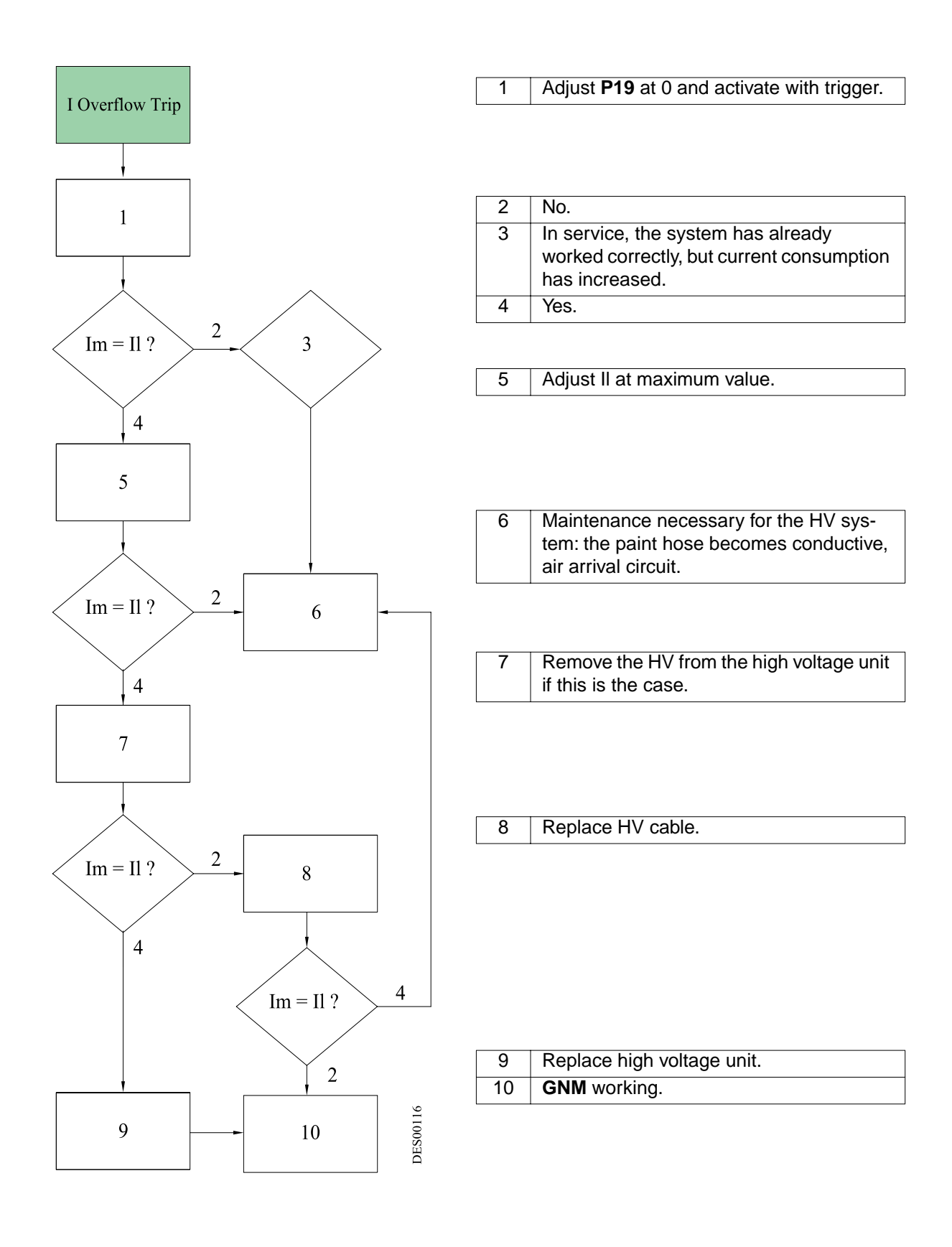

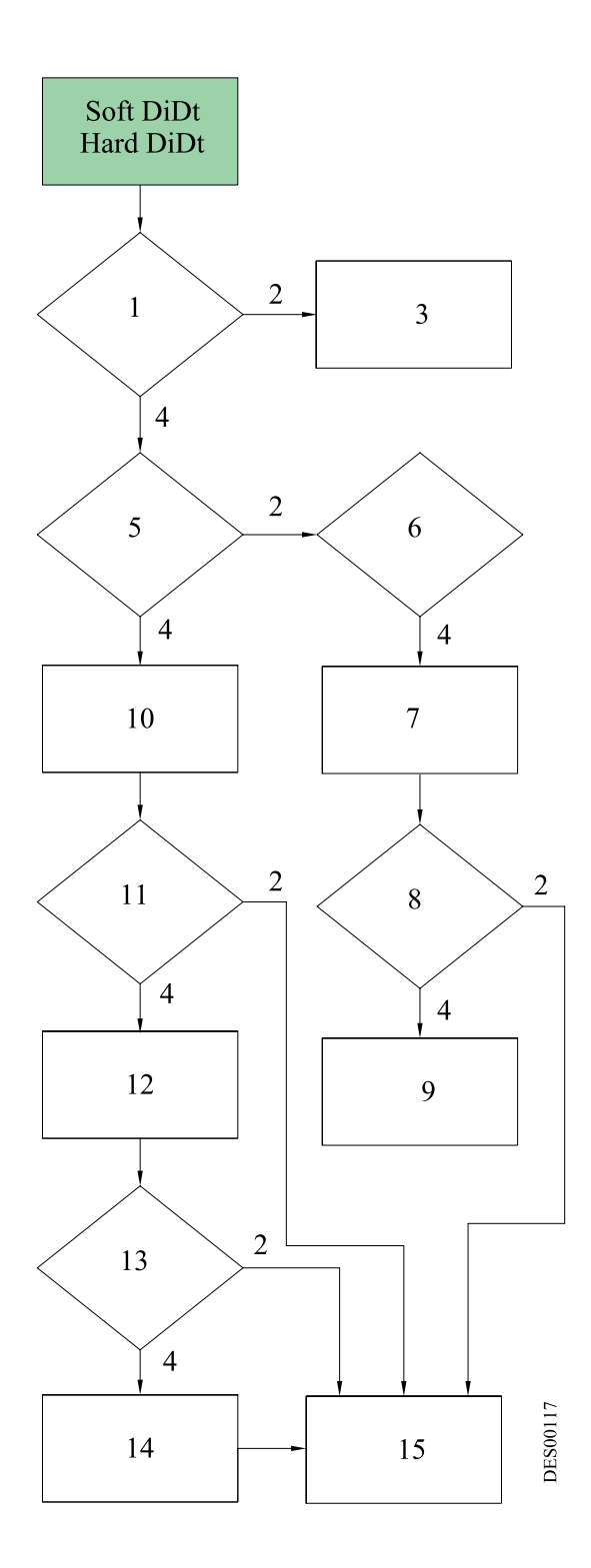

| 1 | Target distance to close.         |
|---|-----------------------------------|
| 2 | Yes.                              |
| 3 | Greater target distance required. |
| 4 | No.                               |

| 5 | Fault condition at start up ?                                                                                                    |
|---|----------------------------------------------------------------------------------------------------|
| 6 | In service, the system has already worked correctly.                                                                                                    |
| 7 | Check HV cable connections if this is the<br>case.<br>- length<br>-HV contact<br>-sufficient quantity of dielectric grease<br>- black part of cable earthed? |
| 8 | Problem solved ?                                                                                                    |
| 9 | Adjust parameter <b>P3</b> .                                                                                                    |

| 10 | Apply dielectric grease on HV                                          |
|----|------------------------------------------------------------------------|
| 11 | Problem solved ?                                                       |
| 12 | Check for contamination or condensation in paint machine / applicator. |

| 13 | Problem solved ? |  |
|----|------------------|--|
|    |                  |  |

| 14 | Check if hose became conductive. |
|----|----------------------------------|
| 15 | GNM working.                     |

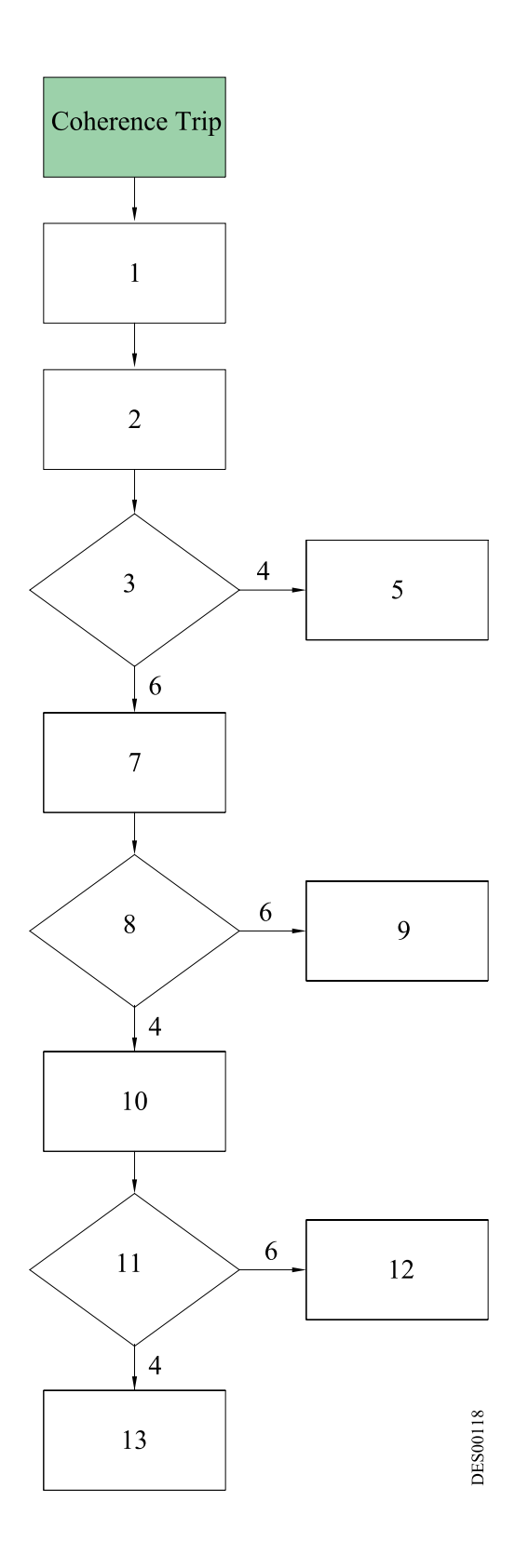

| 2 | Measure the HV level at high voltage unit |
|---|-------------------------------------------|
|   | output.                                   |

| Above 20 kV difference between Vm and measure?      |
|-----------------------------------------------------|
| No.                                                 |
| Carry out same controls for excess of I or Di / Dt. |
| Yes.                                                |
| Check low voltage cable                             |
| -                                                   |

| 8 | Problem with low voltage cable?         |  |
|---|-----------------------------------------|--|
| 9 | Replace / repair the low voltage cable. |  |

| 10 | Check the low voltage connections.                 |
|----|----------------------------------------------------|
| 11 | Problem with the low voltage connections ?         |
| 12 | Replace / repair the low voltage connec-<br>tions. |

| 13 | Replace the high voltage unit. |
|----|--------------------------------|
|    |                                |

### 7. GNM references

| Ref. | Part number | Description                                     | Qty | Sold in<br>units of |
|------|-------------|-------------------------------------------------|-----|---------------------|
|      | 1527937     | <b>GNM 100-A</b> - US not FM metal case (110 V) | 1   | 1                   |
|      | 1527746     | <b>GNM 100-A</b> - US not FM metal case (220V)  | 1   | 1                   |

# 8. Plugs

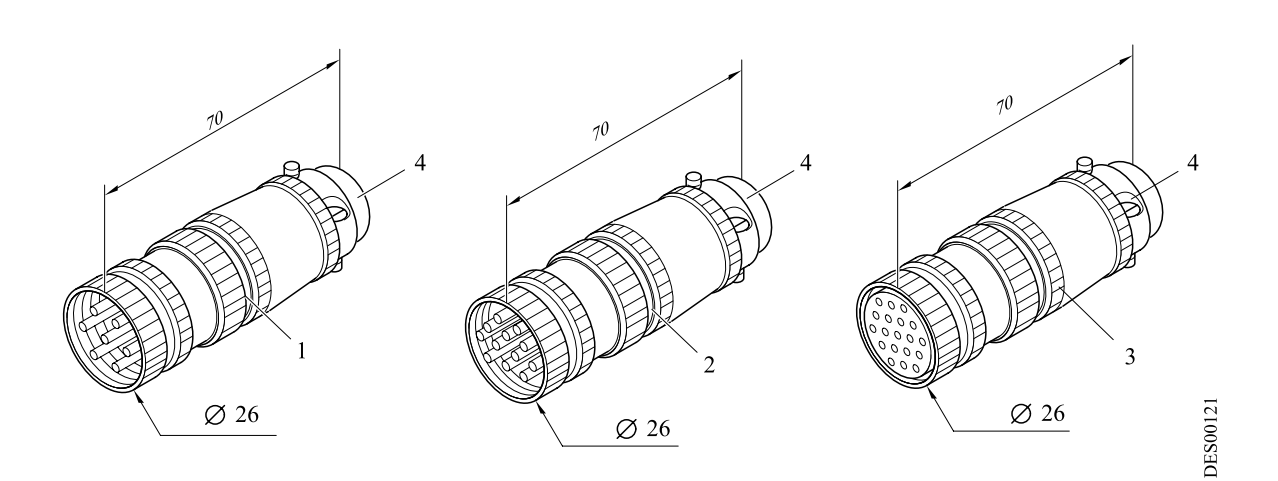

| Ref. | Part number | Description             | Qty | Sold in<br>units of |
|------|-------------|-------------------------|-----|---------------------|
| 1    | E4PTFS316   | Male plug 7 contacts    | 1   | 1                   |
| 2    | E4PTFS343   | Male plug 12 contacts   | 1   | 1                   |
| 3    | E4PTFS406   | Female plug 19 contacts | 1   | 1                   |
| 4    | E4PTFA323   | Cable clamp             | 1   | 1                   |

### 9. Connecting plugs

#### 9.1. Connecting plug (7 pins C)

Connection to the controls of the atomizer (e.g. electro valve). It is possible to use the 4, 5 and 6-pins (trigger copy for the PLC).

| N° of<br>pins | Signal                                           |
|---------------|--------------------------------------------------|
| 1             | earth                                            |
| 2             | phase 1, output protected                        |
| 3             | phase 2, output protected                        |
| 4             | common to trigger image relay                    |
| 5             | trigger image relay contact nor-<br>mally closed |
| 6             | trigger image relay contact nor-<br>mally open   |
| 7             | not connected                                    |

# **9.2. Connecting plug (12 pins A)** Connection to the high voltage unit.

| N° of | Signal                                |
|-------|---------------------------------------|
| pins  |                                       |
| 1     | earth                                 |
| 2     | input + photo coupler                 |
| 3     | + 15 V                                |
| 4     | earth                                 |
| 5     | input + photo coupler                 |
| 6     | high voltage unit recognition         |
| 7     | high voltage unit recognition (earth) |
| 8     | shielding                             |
| 9     | high voltage unit transformer         |
| 10    | high voltage unit transformer         |
| 11    | return I HV                           |
| 12    | return U HV                           |

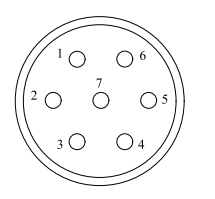

DES00597

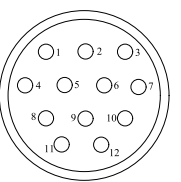

DES00595

# **9.3. Connecting plug (19 pins B)** Connection to an PLC:

| N° of | Signal                                |
|-------|---------------------------------------|
| pins  |                                       |
| 1     | Earth                                 |
| 2     | Not connected                         |
| 3     | Not connected                         |
| 4     | Input 4/20 mA                         |
| 5     | Earth 4 / 20 mA or 0 / 10 V           |
| 6     | Input 0 / 10 V                        |
| 7     | Image output Vm (100 kV = ~ 5 V)      |
| 8     | Earth                                 |
| 9     | Image output Im (500 $\mu$ A = ~ 5 V) |
| 10    | Input + photo coupler                 |
| 11    | + 15 V / 50 mA max. protected         |
| 12    | Earth                                 |
| 13    | Input + photo coupler                 |
| 14    | Relay OK board contact normally       |
| 15    | Robert OK board contact parmally      |
| 15    | open                                  |
| 16    | OK board common relay                 |
| 17    | Not connected                         |
| 18    | Not connected                         |
| 19    | Not connected                         |

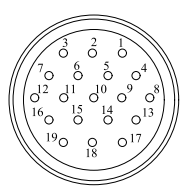